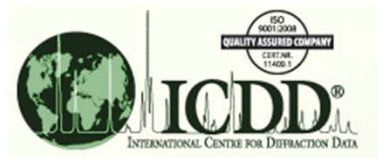

#### Sort, Order and Graph Data

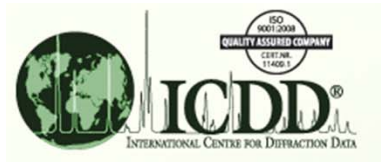

### Sort and Order

- What?
  - Sorting is the ability to order the PDF data retrieved from the search results.
- Why?
  - To organize the data.
  - To find relevant data faster and easier.
- How?
  - Use the Results table.

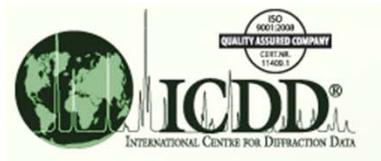

### **Results Table**

- The Results table can be sorted on any display field.
- Depending on the display field sorted, there are different types of sorting available:
  - Alphabetical Sort
  - Numerical Sort
  - Special Order Sort
  - Alphabetical Formula Index Sort

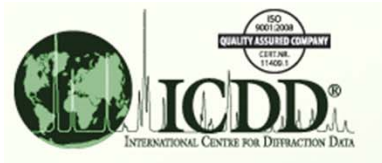

## **Alphabetical Sort**

- The Alphabetical Sort will sort a text-based column alphabetically from A Z.
- This can be performed by:
  - Left-clicking a text-based sort column (e.g., Compound Name).
  - Or middle-clicking a *Special Order* Sort column (e.g., QM).
  - Or right-clicking a text-based sort column and selecting *Sort Alphabetically*.
- Sorting on a Special Order Sort column will override the Special Order Sort.
- Sorting on a column twice will perform a descending sort from Z A.

| 🕼 Results - {Sta                                                                                                    | Results - {Status (Primary)} And {Am |                   |                  |       |          |                        |           |            |             |          |     |           |
|----------------------------------------------------------------------------------------------------|--------------------------------------|-------------------|------------------|-------|----------|------------------------|-----------|------------|-------------|----------|-----|-----------|
| File Edit Field                                                                                                    | ds Resu                              | Its Similarity Ir | ndex Help        |       |          |                        |           |            |             |          |     |           |
| Image: Search Preference Set:   ICDD Defaults     Alphabetical Sort   Sort     Search Preference Set:   ICDD Defaults     Results (958 of 328,660)   Sort     Search Preference Set:   ICDD Defaults     Charging I Sample   Concerned News |                                      |                   |                  |       |          |                        |           |            |             |          |     |           |
| PDF #                                                                                                    | QM                                   | Chem              | ical Formula     |       |          | Compound Name          |           |            |             | D3       | SYS | $\square$ |
| 01-074-2976                                                                                                    | S                                    | (Cu0.9 Re0.1)     | Ba2 Y Cu2 O7.0   | 49    | Copper   | Rhenium Barium Yttr    | rium O 🖄  | z Sort Alp | nabetically | 2.748380 | 0   |           |
| 01-081-1200                                                                                                    | S                                    | D0.61 Y2 Ba Cu    | O5               |       | Deuteriu | um Yttrium Barium Co   | opper ( 📑 | Remove     |             | .827500  | 0   |           |
| 00-049-0465                                                                                                    | I                                    | Y Ba2 Cu2.9 Au    | 0.1 07           | V     | Gold Ba  | rium Copper Yttrium    | Oxide     | - Remove   |             | .579800  | 0   |           |
| 01-070-9090                                                                                                    | В                                    | ( In0.46 Cu0.54   | ) Ba2 ( Y0.75 Ca | 0.2   | Indium C | Copper Barium Yttriu   | m Calciu  | 2.748380   | 2.735300    | 1.934150 | Т   |           |
| 01-074-2864                                                                                                    | S                                    | ( La0.357 Y0.21   | 4 Ca0.429 ) ( Ba | 0.6   | Lanthan  | um Yttrium Calcium I   | Barium    | 2.743160   | 2.735800    | 1.934500 | Т   |           |
| 01-082-1759                                                                                                    | В                                    | ( Pb0.45 Cu0.55   | ) ( Pb0.55 Cu0.  | 45 ). | Lead Ba  | arium Strontium Yttriu | m Calci   | 2.761110   | 2.716760    | 1.576920 | Т   |           |

Sorted by Compound Name

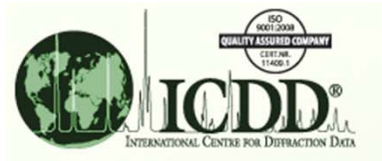

#### **Numerical Sort**

- The Numerical Sort will sort a numerical column from 0 999...
- This can be performed by:
  - Left-clicking a numerical sort column (e.g., D1).
  - Or right-clicking a numerical sort column and selecting Sort Numerically.
- Sorting on a column twice will perform a descending sort from 999... – 0.

| P Results - {Status (Primary)} And {Am |                                              |                                    |                                    |                            |          |     |         |            |     |  |
|----------------------------------------|----------------------------------------------|------------------------------------|------------------------------------|----------------------------|----------|-----|---------|------------|-----|--|
| File Edit Fie                          | ile Edit Fields Results SimilarityIndex Help |                                    |                                    |                            |          |     |         |            |     |  |
| Results (958 o                         | Results (958 of 328,660)                     |                                    |                                    |                            |          |     |         |            |     |  |
| Search Prefer                          | ence Set:                                    | ICDD Defaults                      | •                                  | Sort                       |          |     | sort    | menu       |     |  |
| PDF #                                  | QM                                           | Chemical Formula                   |                                    | Compound Name              | D1 👚     |     | Center  | l↓         | SYS |  |
| 04-013-3354                            | В                                            | Ba2 Cu2.81 Y0.73 Pr0.27 Al0.19 O6  | Barium (                           | Copper Aluminum Praseody   | 2.746500 | 41  | Soft IN | umerically |     |  |
| 01-085-1614                            | В                                            | Y Ba2 Cu ( Cu1.94 Fe0.06 ) O6.92   | Yttrium E                          | Barium Copper Iron Oxide   | 2.746550 |     | Remo    | ve         |     |  |
| 04-009-6840                            | В                                            | Ba2 Cu2.7 Y Co0.3 O7               | Barium Copper Yttrium Cobalt Oxide |                            | 2.746790 |     | Rento   |            |     |  |
| 04-012-9557                            | В                                            | Ba18 Cu20.475 Y7.2 Tb1.638 AI O5   | Barium Copper Aluminum Terbium Yt  |                            | 2.746800 | 2.7 | 35560   | 1.581530   | Т   |  |
| 04-016-0172                            | S                                            | Ba18 Cu24.52 Y7.2 Tb1.64 Al1 O57.5 | Barium (                           | Copper Aluminum Terbium Yt | 2.746800 | 2.7 | 35560   | 1.581530   | Т   |  |
| 01-085-1145                            | S                                            | Y0.8 Tb0.129 Ba2 ( Cu2.725 Tb0.05  | Yttrium 7                          | Terbium Barium Copper Alum | 2.746800 | 2.7 | 35560   | 1.581530   | т   |  |

Sorted by D1 (Strongest line)

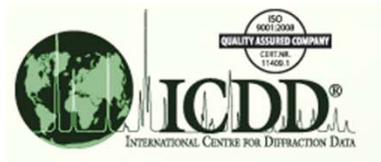

#### **Special Order Sort**

- The Special Order Sort will sort a text-based column using an ordering specific to that column. The Special Order Sort columns are:
- PDF # (Powder Diffraction File Number)
  - This first orders the PDF #'s by database code: 00 (ICDD), 04 (LPF), 03 (NIST), 02 (CSD), 01 (ICSD).
  - This then orders the PDF #'s by descending set and card number (xx-###-####).
- QM (Quality Mark)
  - Ascending: S (Star), R (Rietveld), I (Indexed), C (Calculated), B (Blank), O (Low-Precision), P (Prototyping), H (Hypothetical), G (Good), M (Minimal Acceptable)
  - Descending: M (Minimal Acceptable), G (Good), H (Hypothetical), P (Prototyping), O (Low-Precision), B (Blank), C (Calculated), I (Indexed), R (Rietveld), S (Star)

|    | 🕼 Results - {St                                                              | tatus (Pr | imar | y)} And {Am           |       |                                     |          |          | -        |     | × |
|----|------------------------------------------------------------------------------|-----------|------|-----------------------|-------|-------------------------------------|----------|----------|----------|-----|---|
|    | File Edit Fie                                                                | lds Res   | ults | Similarity Index Help |       |                                     |          |          |          |     |   |
| Sp | Special Order<br>Sort Sort Sort Menu<br>Search Preference Set: ICDD Defaults |           |      |                       |       |                                     |          |          |          |     |   |
|    | PDF #                                                                        | QM 🟠      |      | Chemical Phrmula      | 1     | Compound Name                       | D1       | D2       | D3       | SYS |   |
|    | 04-016-0172                                                                  | S         | 1    | Sort By Special Order | O57.5 | Barium Copper Aluminum Terbium Yt   | 2.746800 | 2.735560 | 1.581530 | т   | ~ |
|    | 04-016-0892                                                                  | S         | 1ZA  | Sort Alphabetically   | .12 0 | Barium Calcium Cobalt Copper Yttriu | 2.735060 | 2.730530 | 2.748880 | 0   |   |
|    | 04-016-5320                                                                  | S         |      |                       |       | Barium Copper Yttrium Tungsten Oxi  | 2.982680 | 1.722050 | 2.109080 | С   |   |
|    | 00-040-0199                                                                  | L.        |      | Remove                |       | Barium Copper Yttrium Oxide         | 2.727450 | 2.748640 | 1.583390 | 0   |   |
|    | 00-040-0411                                                                  | 1         | YB   | a2 Cu3 O9-x           | 8     | Barium Copper Yttrium Oxide         | 2.744000 | 2.342000 | 1.578800 | Т   |   |
|    | 00-040-1058                                                                  | 1         | Ba0  | .4 Y0.1 Cu0.5 Ox      |       | Barium Copper Yttrium Oxide         | 2.741700 | 1.942000 | 2.331100 | Т   |   |

Sorted by QM (Quality Mark) showing S (Star) patterns first, as they are of the highest quality.

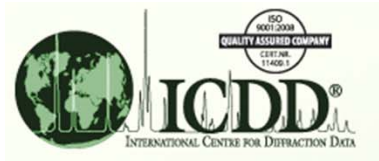

#### **Special Order Sort**

- SYS (Crystal System)
  - Ascending: A (Anorthic), M (Monoclinic), O (Orthorhombic), T (Tetragonal), H (Hexagonal), R (Rhombohedral), C (Cubic), X (Unassigned)
  - Descending: C (Cubic), R (Rhombohedral), H (Hexagonal), T (Tetragonal), O (Orthorhombic), M (Monoclinic), A (Anorthic), X (Unassigned)
- Pearson (Pearson Symbol Code)
  - This first orders by the Crystal Symmetry: a, m, o, t, h, c, ?
  - Secondly, this orders by the Lattice Centering: P, R, C, I, F, ?
  - Thirdly, this orders by the Atomic Count ascending.
- Status
  - Ascending: P (Primary), A (Alternate), D (Deleted)
  - Descending: D (Deleted), A (Alternate), P (Primary)

| 🖓 Results - {Q                                                  | Results - {Quality Mark (Star (S))}                                           |                  |                  |                     |       |                        |              |                |       |  |
|-----------------------------------------------------------------|-------------------------------------------------------------------------------|------------------|------------------|---------------------|-------|------------------------|--------------|----------------|-------|--|
| <u>File Edit</u> Fie                                            | ile <u>E</u> dit Fields <u>R</u> esults S <u>i</u> milarityIndex <u>H</u> elp |                  |                  |                     |       |                        |              |                |       |  |
| Results (12 of 328,660)<br>Search Preference Set: ICDD Defaults |                                                                               |                  |                  |                     |       |                        |              | for            |       |  |
| PDF #                                                           | QM                                                                            | Chemical Formula | 1                | Compound Name       | SYS 合 |                        | D1           | D2             | D3    |  |
| 00-050-0835                                                     | S                                                                             | Hg1.24 Ti S2     | Mercu            | ry Titanium Sulfide | M     | 11                     | Sort B       | y Special Orde | r 00  |  |
| 01-087-1124                                                     | S                                                                             | Rb0.48 V2 O5     | Rubidi           | ium Vanadium Oxide  | M     | 1Z                     | Sort A       | lphabetically  | 70    |  |
| 00-038-1235                                                     | S                                                                             | K Hg C4          | Potass           | 0                   | -     | -A contraphilocationly |              |                |       |  |
| 00-051-0656                                                     | S                                                                             | Li3 C8           | Lithium Graphite |                     | н     |                        | Remo         | Remove 40      |       |  |
| 00-055-1157                                                     | S                                                                             | C60 ·2 C H Br3   | Fullere          | Н                   | 4.57  | 2010                   | 4.419000 0.0 | 92790          |       |  |
| 01-088-1596                                                     | S                                                                             | Sn Ta S2         | Tin Ta           | intalum Sulfide     | н     | 4.35                   | 8100         | 2.719570 2.0   | 39080 |  |

Sorted by SYS (Crystal System)

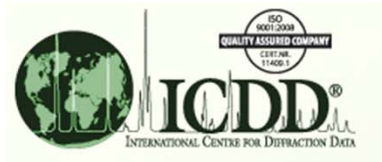

### **Special Order Sort**

- This can be performed by:
  - Left-clicking a Special Order sort column.
  - Or right-clicking a Special Order sort column and selecting Sort by Special Order.
- Sorting on a column twice will perform a descending sort.

|         | 🖉 Results - {(                       | Quality Mark (Star             | (S))}       |                  |         |                           |     |          |          |          |
|---------|--------------------------------------|--------------------------------|-------------|------------------|---------|---------------------------|-----|----------|----------|----------|
|         | File Edit Fie                        | elds Res <mark>ults Sim</mark> | ilarity Ind | ex Help          |         |                           |     |          |          |          |
| Special | Order                                | 🛃 🚺 Rig                        | ght-cli     | ck column        |         |                           |     |          |          |          |
| So      | rt                                   | f 328,660                      | for so      | rt menu          |         |                           |     |          |          |          |
|         | Search Preference Set: ICDD Defaults |                                |             |                  | •       |                           |     |          |          |          |
|         | PDF #                                | Pearson 👚                      | L OM        | Chomical         | Formula | Compound Name             | SYS | D1       | D2       | D3       |
|         | 00-050-0835                          | mC8.48                         | Sort 5      | By Special Order |         | Mercury Titanium Sulfide  | M   | 8.663000 | 4.328000 | 2.887000 |
|         | 01-087-1124                          | mC29.92                        | Z Sort      | Alphabetically   |         | Rubidium Vanadium Oxide   | M   | 9.546620 | 3.182210 | 3.234470 |
|         | 00-038-1235                          | oF96.00                        | _           |                  |         | Potassium Mercury Carbide | 0   | 2.420000 | 3.610000 | 2.310000 |
|         | 04-007-5442                          | hP3.00                         | Rem         | iove             |         | Vanadium Selenium         | Н   | 2.624100 | 2.104720 | 1.678000 |
|         | 04-012-9261                          | hP6.14                         | S           | Nb Se2 H0.07     |         | Selenium Niobium Hydride  | Н   | 2.165660 | 2.697180 | 2.904690 |
|         | 04-015-0653                          | hP6.66                         | S           | Ta Ni0.33 S2     |         | Nickel Tantalum Sulfide   | н   | 5.967950 | 2.067370 | 2.584230 |

Sorted by Pearson Symbol Code

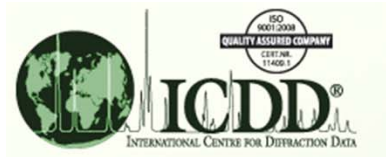

# Alphabetical Formula Index Sort

- The *Alphabetical Formula Index Sort* will sort the Empirical Formula column based on a specific sort element.
- Formulae are sorted by elements alphabetically starting with the sort element.
- Example 1: AI, AI S, AI Si sorted on AI
  - This example shows a basic alphabetical sort.
- Example 2: Au Rb, Ag Au S, Ag Au Sb<sub>6</sub> sorted on Au
  - Since sorting starts with the sorting element first, "Ag Au Sb<sub>6</sub>" comes last because Rb comes before S and Sb.

| 🕼 Results - {E               | mpiri        | cal | Formula Exactly            |        |                                               | ζ |
|------------------------------|--------------|-----|----------------------------|--------|-----------------------------------------------|---|
| File Falls File              | <b>u</b> - 1 | •   | ulta Similarita Index Help |        | Alphabetical Formula Index Sort               |   |
| Alphab                       | eti          | са  | I Formula                  |        |                                               |   |
| le le                        | bdc          | v   | Sort                       |        | Choose element:                               |   |
| Results (S. o <sup>r</sup> . | iue          |     | 3011                       |        |                                               |   |
| Search Prefer                | ence         | Set | : ICDD Defaults            | -      |                                               |   |
|                              |              |     |                            |        | Be                                            |   |
| PDF #                        | Q            | 1   | Empirical Formula 👚        |        | Bi D2 D3                                      |   |
| 00-034-1047                  | 1            |     | Au Rb                      | Gold   | F 8k 73600 2.049000                           |   |
| 00-050-1036                  | С            |     | Au Rb                      | Gold   | F Br 72100 1.094700                           |   |
| 01-073-2899                  | L            | Л   | Au Rb                      | Gold   | F C 69740 2.045000                            |   |
| 04-003-1775                  | 1            | J   | Au Rb                      | Gold   | F Ca 76680 2.053500                           |   |
| 04-007-4057                  | S            | Y   | Au Rb                      | Gold   | F Cd + 73000 4.098000                         |   |
| 00-019-1146                  | 0            |     | AgAuS                      | Gold   | 30000 2.390000                                |   |
| 00-026-0728                  | в            |     | Ag Au S                    | Gold   | S OK Cancel 10000 1.770000                    |   |
| 00-038-0396                  | В            |     | AgAuS                      | Gold   | \$ 30000 2.390000                             |   |
| 03-065-8203                  | I            |     | Ag Au Sb6                  | Silver | Gold Antimony  C  2.986000  2.111420 1.335380 |   |

Example 2

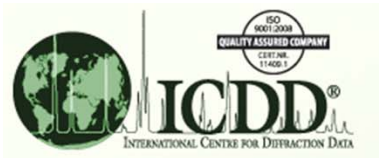

### **Alphabetical Formula Index Sort**

- If 2 formulae elements are alphabetically equal and contain 2 or 3 elements, they are sorted by the ratio of the second-to-last divided by the last atomic weight from largest to smallest.
- Example 3: Al<sub>2</sub> Mg, Al<sub>3</sub> Mg<sub>2</sub>, Al<sub>12</sub> Mg<sub>17</sub> sorted on Al
  - Since these are all alphabetically equivalent and are a binary system, they are sorted on their last 2 elements. The ratios are 2/1, 3/2, and 12/17. Al<sub>2</sub> Mg is first because 2 is the larger than 3/2 and 12/17.
- Example 4: Al<sub>2</sub> Mg<sub>5</sub> Se<sub>8</sub>, Al<sub>2</sub> Mg<sub>2</sub> Se<sub>5</sub> sorted on Al
  - Since these are all alphabetically equivalent and are a ternary system, they are sorted on their last 2 elements. The ratios are 5/8, and 2/5.  $Al_2 Mg_5 Se_8$  is first because 5/8 is the larger than 2/5.

| 🖓 Results - {Empirica    | Formula Exactly   |                   | ~                 |           |       |
|--------------------------|-------------------|-------------------|-------------------|-----------|-------|
| Alphabetical<br>Index Se | Formula ort       | Alphab            | Choose element:   |           |       |
| Search Preference Se     | t: ICDD Defaults  | •                 | Am 🔤<br>Ar<br>As  |           |       |
| PDF # QM                 | Empirical Formula |                   | At                |           | D3    |
| 00-003-0876 B            | AI2 Mg            | Aluminum I        | Au                | 00 2.21   | 0000  |
| 00-034-1035 B            | AI2 Mg            | Aluminum I        | В                 | 00 2.44   | 0000  |
| 04-003-1661 P            | AI2 Mg            | Aluminum I        | Ba                | 00 2.21   | 6830  |
| 00-040-0903 B            | AI3 Mg2           | Aluminum I        | Be                | 00 2.20   | 00000 |
| 00-001-1128 B            | AI12 Mg17         | Aluminum I        | Bi                | 00 1.43   | 30000 |
| 04-003-2934 P            | AI12 Mg17         | Aluminum I        |                   | 10 1.43   | 36080 |
| 04-004-9030 P            | AI12 Mg17         | Aluminum I        | OK Cancel         | 70 1.43   | 31590 |
| 04-005-4961 P            | AI12 Mg17         | Aluminum          |                   | 40 1.42   | 20980 |
| 04-010-7477 P            | AI12 Mg17         | Aluminum Magnesiu | m C 2.484300 2.24 | 7140 1.43 | 34310 |

Example 3

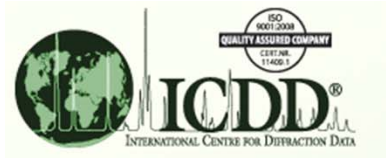

# Alphabetical Formula Index Sort

- If formulae elements are alphabetically equivalent and higher than a ternary system, atomic weights are sorted alphabetically.
- Example 5: Nb S Se<sub>2</sub> Sn, Nb S Se<sub>2</sub> Sn<sub>0.50</sub> sorted on S
  - Since these are all alphabetically equivalent and are higher than a ternary system, they are sorted by their atomic weights alphabetically starting with the sort element. The first difference in atomic weight is Sn. Even though there is 1 Sn implied, it is not written and Nb S Se<sub>2</sub> Sn is listed first.

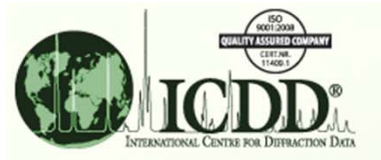

# Graphing

- The Results table can be graphed using any display field.
- To graph a field, click the Results menu and select *Graph Fields*.

| 🖓 Results - {Da            | Results - {Database (LPF (04))} And                           |                                               |             |    |    |    |     |  |  |  |
|----------------------------|---------------------------------------------------------------|-----------------------------------------------|-------------|----|----|----|-----|--|--|--|
| <u>File Edit Field</u>     | ile <u>E</u> dit Fields <u>R</u> esults Indexing <u>H</u> elp |                                               |             |    |    |    |     |  |  |  |
| 2                          | S                                                             | Open PDF Card                                 |             |    |    |    |     |  |  |  |
| Results (2,411 of M Open S |                                                               | Open Simulated Profile                        |             |    |    |    |     |  |  |  |
| Search Prefere             | no                                                            | Open Simulated Profile With Experimental Data |             |    |    |    |     |  |  |  |
| PDF #                      | 0                                                             | Graph Fields                                  | mpound Name | D1 | D2 | D3 | SYS |  |  |  |

- Depending on the display field(s) selected, there are three different types of graphs available:
  - X-Y graph
  - Histogram
  - Category graph

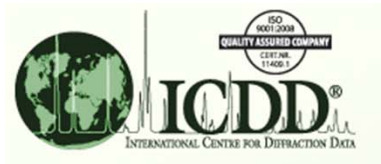

## Graphing - X-Y Graph

- If the x-axis field and y-axis field are both numeric fields, then an X-Y graph will be displayed.
- You can limit the rows to be graphed by pre-selecting the rows in the Results table first. Otherwise, the graph will use all rows as indicated by the *Rows* selection box.

| Graph Fields                         | 🖉 Graph - {Database (LPF (04))} And               | ×  |
|--------------------------------------|---------------------------------------------------|----|
| Help                                 | File Help                                         |    |
|                                      |                                                   |    |
| Rows: All                            | 22,500 -                                          |    |
| X-Axis                               | 20,000 -                                          |    |
| Field: AuthCell a 🗸                  | 17,500 -                                          |    |
| Element                              | <u> 15,000 -</u>                                  |    |
| Numeric                              | fields                                            |    |
| Y-Axis                               | 4 10,000-                                         |    |
| Field: AuthCell Vol                  | ₹ 7,500 -                                         | ÷  |
|                                      | 5,000 -                                           | i. |
| Number of Bins: 40 Bin Width: 0.9063 | 2,500 -                                           |    |
|                                      |                                                   |    |
| Create Graph Cancel                  | 5 10 15 20 25 30 35 40 45 50 55<br>AuthCell a (Å) |    |
|                                      |                                                   |    |

**Graph Fields form** 

X-Y graph of author's cell volume and author's cell a

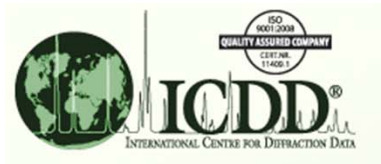

# Graphing - Histogram

- If the x-axis field is a numeric field and the y-axis field is <Hits>, then a histogram will be displayed.
- Individual element values for the weight % and atomic % x-axis fields can be selected in the *Element* listbox.
- You can customize the histogram bin (bar) distribution by changing the *Number of Bins* or *Bin Width* values.

| Graph Fields                                             | 🖉 Graph - {Subfile/Subclass (Ceramic                                                                       |
|----------------------------------------------------------|----------------------------------------------------------------------------------------------------|
| Help<br>Rows: All                                        | File Help                                                                                                  |
| X-Axis<br>Field: Dcalc <u>Nume</u>                       | ric field                                                                                                  |
| Element: Ag v                                            | 500 -<br><sup></sup> 월 400 -                                                                               |
| Field: <hits></hits>                                     | 300                                                                                                    |
| Number of Bins:  O Bin Width: 0.3049 Create Graph Cancel | 100<br>0<br>0 1 2 3 4 5 6 7 8 9 10 11 12 13 14 15 16 17 18 19 20 21 22 23 24<br>Dcalc (g/cm <sup>3</sup> ) |

**Graph Fields form** 

Histogram of the calculated densities for all ceramics

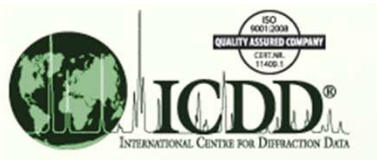

# Graphing – Category Graph

- If the x-axis field is an alphabetic field, then a category graph will be displayed.
- The y-axis field will default to <Hits>, indicating that the y-axis represents the number of entries for each unique x-axis value (category).

| Graph Fields                | 🕾 Graph - {Subfile/Subclass (Mineral                               |       |
|-----------------------------|--------------------------------------------------------------------|-------|
| Help<br>Rows: All<br>X-Axis | File Help                                                          |       |
| Field: SYS <                | etic field                                                         |       |
| Element:                    | 6,000 -<br>꽃 5,000 -                                               |       |
| Field: <hits></hits>        | 4,000 - 3,000                                                      | ***** |
| Number of Bins: Bin Width:  | 1,000                                                              |       |
| Create Graph Cancel         | A M O T H R C<br>SYS                                               | x     |
| Granh Fields form           | Category graph of the crystal system distribution for all minerals |       |

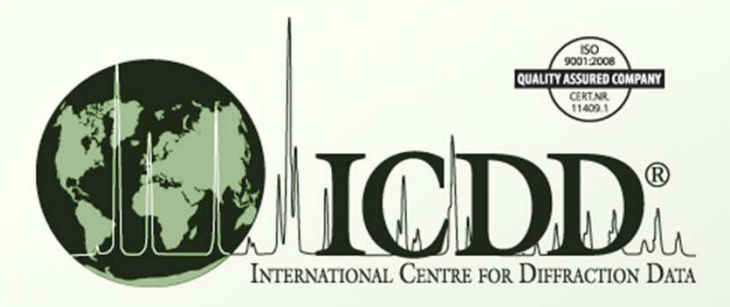

Thank you for viewing our tutorial. Additional tutorials are available at the ICDD website. www.icdd.com

International Centre for Diffraction Data

12 Campus Boulevard

Newtown Square, PA 19073

Phone: 610.325.9814

Toll Free Number in US & Canada: 866.378.0331

Fax: 610.325.9823